## Health and Safety Training - How to enroll to module 3

Browse the webpage <u>https://studenti.unibo.it/sol/welcome.htm</u> and log in using your username and password (name.surname@studio.unibo.it + password).

From your personal page, click the box Bookings and check the list of possible courses (you can filter Modulo 3 – Formazione specifica rischio medio). Choose the course for Historic Building Rehabilitation and click the Book button.

| Home                                                                                                    | » Bookings                                                                                                    |                  |
|----------------------------------------------------------------------------------------------------|----------------------------------------------------------------------------------------------------|------------------|
|                                                                                                    | Bookings                                                                                                    |                  |
| Studenti Online Help Desk                                                                                         | Puoi visualizzare gli eventi già prenotati in <u>home page</u>                                                                                                    |                  |
| To receive support in using Studenti<br>Online or to report a malfunction                                         | Search filters Topic Modulo 3 – Formazione specifica rischio medio                                                                                                    |                  |
| E-mail:<br>Support service e-mail<br>Telephone:<br>+39 051 20 80 301<br>Openeine hours:                           | Bookable activities Select the activity you wish to register for                                                                                                    |                  |
| Monday - Friday 9:00-13:00 and 14:00-                                                                             | Description<br>Safety Course 3 B3 - "Civil Sector": Specific Safety Training, Engineering and Architecture Bologna                                                                                                    | Into             |
| 17:00                                                                                                    | O Booking period: 01/09/2023 - 14/03/2024                                                                                                    | 🧧 You can book   |
| Conoral information on tooching                                                                                   | Modulo 3B3 - Settore "Civile"; Formazione Specifica Sicurezza, Ingegneria e Architettura sede BO<br>Booking period: 01/09/2023 - 12/12/2023<br>Notes:                                                                                                    | You can book     |
| and student services                                                                                              | Modulo 3B1 - Settore "Chimico": Formazione Specifica Sicurezza, Ingegneria sede BO<br>Booking period: 05/09/2023 - 25/01/2024<br>Notes:                                                                                                    | You can book     |
| For general information on teaching and<br>student services contact the Public<br>Relations Office - <u>URP</u> . | Modulo 382 - Settore "Elettrico ed Elettronico": Formazione Specifica Sicurezza, Ingegneria sede BO<br>Booking period: 05/09/2023 - 01/12/2023<br>Notes:                                                                                                    | 🧧 You can book   |
| Also find out:                                                                                                    | Modulo 3M - Formazione Specifica Rischio medio, Settore "Meccanico Meccatronico", Ingegneria sede BO<br>Booking period: 05/09/2023 - 20/10/2023<br>Notes:                                                                                                    | You can book     |
| More information about credential<br>Contacts for international students                                          | Safety Course 3 B1 - "Chemical Sector": Specific Safety Training, Engineering and Architecture Bologna<br>Booking period: 05/09/2023 - 16/10/2023<br>Notes:                                                                                                    | 🧧 You can book   |
| Privacy Policy Statement                                                                                          | Safety Course 3 B2 - "Electric adn Electronic Sector": Specific Safety Training, Engineering and Architecture Bologna<br>Booking period: 05/09/2023 - 03/11/2023<br>Notes:                                                                                                    | 🧧 You can book   |
|                                                                                                    | Modulo 3B4 - Formazione Specifica: integrazione per "rischio medio", settore "Meccanico" // Ingegneria Bologna - ediz. italiano<br>Booking period: 08/09/2023 - 08/11/2023<br>Notes:                                                                                                    | 🧧 You can book   |
|                                                                                                    | Module 384. Specific Training: Integration for "medium risk", "Mechanical" sector // Bologna Campus (Engineering and Architecture<br>- English edition<br>Booking period: 13/09/2023 - 28/02/2024<br>Notes:                                                                                                    | ) 🖬 You can book |
|                                                                                                    | Occupational Health and Safety Tenhing Courses for students - Advanced Specific Training (module 3) - Civil Risk - LM Ingegneria de<br>Occupational Health and Safety Tenhing Courses for students - Advanced Specific Training (module 3) - Civil Risk - LM Ingegneria de<br>Booking period: 16/10/2023 - 07/11 2023<br>Notes: | i 📕 You can book |
|                                                                                                    | Formazione sulla sicurezza per gli studenti - parte specifica 2 - modulo 3 Rischio civile - Ravenna - Laurea in Ingegneria edile, LM in<br>Ingegneria dei processi e dei sistemi edilizi<br>Booking period: 16/10/2023 - 07/11/2023<br>Notes:                                                                                   | 🐸 You can book   |
|                                                                                                    | Book                                                                                                    |                  |

On the following page, please check the data and confirm the booking.

| Home                                                                                                    | » Bookings » Booking information Booking information                                                                                                    |
|----------------------------------------------------------------------------------------------------|----------------------------------------------------------------------------------------------------|
| Studenti Online Help Desk<br>To receive support in using Studenti<br>Online or to report a malfunction<br>E-mail:<br>Support service e-mail<br>Telephone:<br>-39 051 20 80 301<br>Opening hours:<br>Monday - Friday 9:00-13:00 and 14:00-<br>17:00 | For this event the date and time are assigned automatically. Check the data below before confirming the booking         Details         Occupational Health and Safety Training Courses for students - Advanced Specific Training (module 3) - Civil Risk - LM Ingegneria dei processi e dei sistemi edilizi curr. Historic buildings rehabilitation e L in Building construction engineering- Ravenna         Date       10/11/2023         From       14:00         To       18:00         Place       Online on Teams |
| General information on teaching<br>and student services<br>For general information on teaching and<br>student services contact the Public<br>Relations Office - <u>URP</u> .<br>Also find out:                                                     | Student notes Please specify your demand Back Confirm                                                                                                    |